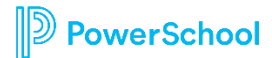

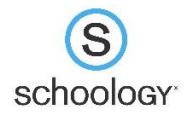

## Grading Syncing Set Up

To successfully set up your Schoology grade syncing to PowerSchool, there are several steps that must be completed, and in a specific order. Please use this checklist as a guide to ensure you have completed the necessary steps.

□ Set up/clean up Categories in PowerSchool (be sure to set any categories you are not using as inactive).

□ Set up your Final Grade Calculations in PowerSchool.

• Total Points:

 $\Box$  You are all set up since these are the default settings.

• Category Weighting:

 $\Box$  Set up your weights for each category in the first grading period of one of

your classes.

 $\Box$  Copy these settings to each grading period.

 $\Box$  Copy these settings to all your classes (if you have a class that is weighted

differently, be sure to set up weights in all grading periods for that Course)

□ Complete the Grade Set up in each of your Schoology Courses (if your Courses are linked, you only need to set this up once for each set of linked Courses)

 $\Box$  Add your Categories (the category names must match the name of the category in PowerSchool) and leave the 'Calculated by' as 'Total Points' and 'Drop Lowest' as '0'.

□ If you are weighting, check of the 'Weight Categories' check box and then enter the weights used in PowerSchool.

 $\Box$  Set up the weights in the 'Grading Periods & Final Weights' section.

 $\square$  GHS will leave the semester grading period as 100%, change each semester to

45%, and change exams to 10%.

 $\hfill\square$  MVMS will leave the yearlong grading period at 100% and change each

trimester to 33.33%.

□ Configure the mapping of Schoology Categories to PowerSchool Categories (**this must be done in EVERY Course section regardless of whether they are linked or not**).